# ホスト PC のリプレース

## はじめに

テレワープのホスト PC はアクセス先として登録されているため、リプレースの際には登録を 解除する必要があります。

### アンインストール

ホスト PC のプログラムをアンインストールすることで登録が解除されます。 このため、まず旧ホスト PC でアンインストールしてください。

アンインストールできない場合、通信エラーで登録解除できない場合は次の「アンインストールできない場合」をご覧ください

アンインストールは一般的なアプリケーションと同様に、Windows のコントロールパネルの 「プログラムのアンインストール」から行います。

TeleWarpHost をアンインストールしてください。

| ← → × ↑ 👩 > コントロール パネル > プログラム > プログラムと機能 |                                                                                                    |                        | <del>ت</del> ق | ログラムと機能の |                  | , |   |
|-------------------------------------------|----------------------------------------------------------------------------------------------------|------------------------|----------------|----------|------------------|---|---|
| コントロール パネル ホーム                            | プログラムのアンインストールまたは変更                                                                                                    |                        |                |          |                  |   |   |
| インストールされた更新プログラムを<br>表示                   | プログラムをアンインストールするには、一覧からプログラムを選択して (アンインストール)、(変更)、または (修復) をクリックします。                                                                                                    |                        |                |          |                  |   |   |
| ♥ Mndows の機能の有効化または<br>量効化                | 整理 ▼ アンインストール 変更 修復                                                                                                    |                        |                |          |                  |   | • |
|                                           | 名前                                                                                                    | 発行元                    | インストール日        | サイズ      | バージョン            |   |   |
|                                           | I jahtscreen version 2.4                                                                                                    | Christian Kaiser       | 2021/04/02     | 22.9 MB  | 2.4              |   |   |
|                                           | C Microsoft Edge                                                                                                    | Microsoft Corporation  | 2021/03/31     |          | 89.0.774.63      |   |   |
|                                           | Microsoft OneDrive                                                                                                    | Microsoft Corporation  | 2021/03/31     | 152 MB   | 21.030.0211.0002 |   |   |
|                                           | million opuate meanin roois                                                                                                    | witcrosore corporation | 2021/03/31     | 502 ND   | 2.73.0.0         | 1 |   |
|                                           | 15 TeleWarpHost                                                                                                    | AreaBe Japan, Inc      | 2021/04/01     | 83.1 MB  | 1.10.0000        |   |   |
|                                           |                                                                                                    |                        |                |          |                  |   |   |
|                                           |                                                                                                    |                        |                |          |                  |   |   |
|                                           |                                                                                                    |                        |                |          |                  |   |   |
|                                           |                                                                                                    |                        |                |          |                  |   |   |
|                                           |                                                                                                    |                        |                |          |                  |   |   |
|                                           |                                                                                                    |                        |                |          |                  |   |   |
|                                           |                                                                                                    |                        |                |          |                  |   |   |
|                                           |                                                                                                    |                        |                |          |                  |   |   |
|                                           | ▲ AreaPa Japan Jac 知品パージョンは 10,0000 サポートの用い/パートはtan//www.washo.com/                                                                                                    |                        |                |          |                  |   |   |
|                                           | All and a subject of the second and a subject of the subject of the subject of t |                        |                |          |                  |   |   |

## アンインストールできない場合

ホスト PC 故障によるリプレースや、アンインストール時にネットワークの障害があって登録 解除ができなかった場合は、ユーザー管理ページで登録解除することができます。

「ユーザー管理者マニュアル(利用者変更)」にある「ライセンス番号の解放」の手順で解放 することで、登録が解除されます。

### インストール

新しいホスト PC にホストプログラムをインストールします。手順は最初のインストールと変わりませんので、「ホスト PC 初期設定」をご覧ください。

ライセンス番号は先ほどアンインストールしたホスト PC で使用していたものがそのまま使用 可能です。(アンインストールしていない場合はここでエラーになります)

# クライアント設定

クライアント側にもホスト PC の情報が残っていますので、まずはこれを削除します。

USBメモリの telewarp-data¥accessfile フォルダに旧ホスト PC 名のファイルがありますの で、これを削除してください。

その後、クライアントアプリを起動し、ホスト PC インストールで使用したライセンス番号を 入力、アクティベートしてください。

アクティベート手順の詳細については「クライアント PC (USB)」をご覧ください。